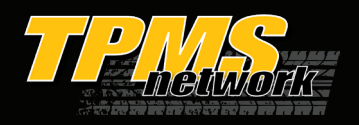

# Smart Sensor<sup>®</sup> Pro+Tool Updater Instructions

(ELITE Tool Instructions on 2nd Page!)

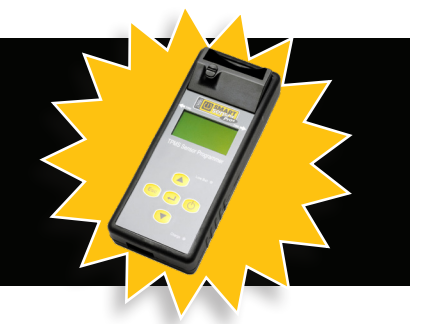

#### CHARGE your Smart Sensor<sup>®</sup> Tool for at least 2 hours before performing an update.

## Smart Sensor<sup>®</sup> Pro+Tool Updater Instructions for 17-144

- 1. Go to tpmsnetwork.com using a Windows computer (update software does not work on other operating systems, like macOS from Apple, for example).
- 2. If you have an account on our website, **LOG IN**. Otherwise, click "Create Account" in the top-right of the screen and enter your company details.

2. Keep

- **DOWNLOAD** 3. After creating/logging in to your account, click the download button in the center of your dashboard and the 31 Pro Updater will start downloading. If your browser says "Make sure you trust this program before downloading," click the following options in order:
  - 1. Three Dots (...)
- 4. Once the download is complete, double-click the file to open it, click "Yes" to all prompts, then follow the steps of the Install Wizard, including accepting the Terms and Conditions.

3. More Options

- 5. After the Install Wizard finishes installation, the following icon will appear on your desktop: Double-click it to open the program and it will prompt you to update. Click "Yes" and let the program makes changes to your PC.
- 6. Power on your Tool and connect it to your computer's USB port using the cable included with the Tool.
- 7. Once the program states the following in the Message box: "Do you want to update to version 5.3?" Click the "Update" button in the top left of the program and wait for the Tool to say it can be disconnected from the USB port.
- 8. Once the Tool is disconnected, it will power down, meaning the update is complete. To test if the update was successful, power it back on and the boot screen should state the Tool is version 5.3.
- 9. (Optional): If you have an OBD II Module for your Pro+ Tool, connect it to your computer's USB port using the same cable, and click the "Update" button to update its software.

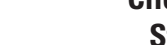

Page 1 of 2

**Click or Scan QR Code for** Step-by-Step Video on YouTube

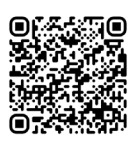

**REV 05.29.25** 

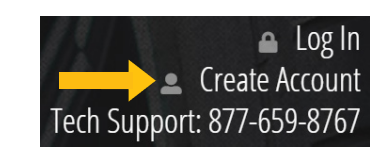

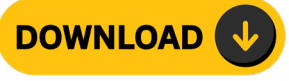

Updater.exe

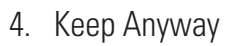

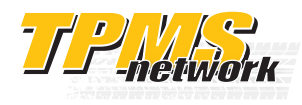

17-144-2 **OBD II MODULE** 

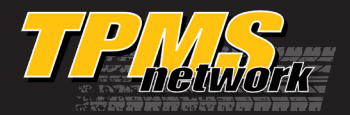

## Smart Sensor<sup>®</sup> ELITE Tool Updater Instructions

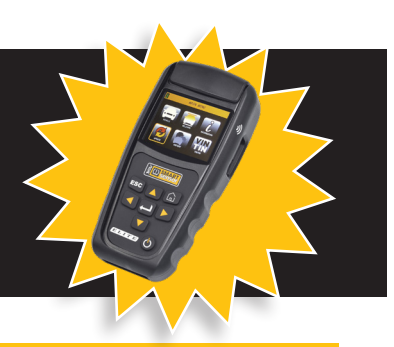

### **CHARGE your Smart Sensor® Tool** for at least 2 hours before performing an update.

## Smart Sensor<sup>®</sup> ELITE Tool WIFI and USB Updater Instructions for 17-140

1. **WIFI UPDATE STEPS:** Power on your Tool and press the following options:

1. UPDATE 2. TOOL 3. WIFI

The Tool will search for an available network. When it shows the results, press "Enter" on the network you wish to use and enter its password. Once connected, the Tool will display "There is an update for your tool." Click "Enter" and the update will download. After the download reaches 100%, the Tool will reboot and begin updating.

- 1. USB UPDATE STEPS: Go to tpmsnetwork.com using a Windows computer (update software does not work on other operating systems, like macOS from Apple, for example).
- 2. If you have an account on our website, **LOG IN**. Otherwise, click "Create Account" in the top-right of the screen and enter your company details.
- 3. After creating/logging in to your account, click the download button in the center of your dashboard and the 31 Pro Updater will start downloading. If your browser says "Make sure you trust this program before downloading," click the following options in order:
  - 1. Three Dots (...) 2. Keep 3. More Options
- 4. Once the download is complete, double-click the file to open it, click "Yes" to all prompts, then follow the steps of the Install Wizard, including accepting the Terms and Conditions.
- 5. After the Install Wizard finishes installation, the following icon will appear on your desktop: Double-click it to open the program and it will prompt you to update. Click "Yes" and let the program make changes to your PC.

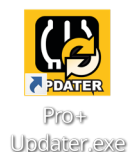

6. Power on your Tool and connect it to your computer's USB port using the cable included with the Tool. Select the following options on the Tool for it to be discovered by the program:

1. UPDATE 2. TOOL 3. USB PORT

Once the program states the following in the Message box: "Do you want to update to version V5.3?" Click the "Download" button in the top left of the program and wait for the Tool to say it can be disconnected from the USB port. Once the Tool is disconnected, it will reboot and begin updating separately from your computer.

- 1. **CHECK VERSION:** Once an update is completed, your Tool will power down. To test if the update was successful, power it back on and press the following options on the Tool to see the current version (referred to as the "Database Version" in the Tool):
  - 1. INFORMATION 2. TOOL

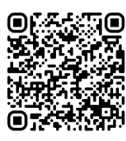

REV 05.29.25

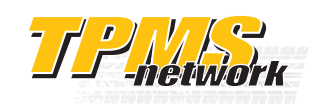

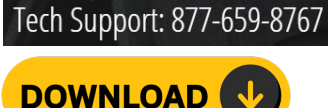

4. Keep Anyway

Create Account

WIFI Updates Send Notifications for Future Updates to Your Tool!